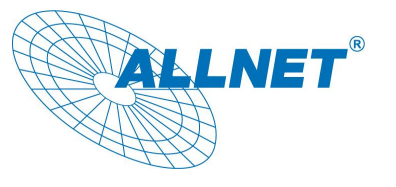

## How to Connect ALLNET NAS with Mac Time Machine

With Mac Time Machine support, users are able to automatically backup their entire Mac, including photos, movies, music, documents and applications, and save them on ALLNET NAS servers. When ever the need arises, users can simply go back in time and recover their files quickly and effortlessly.

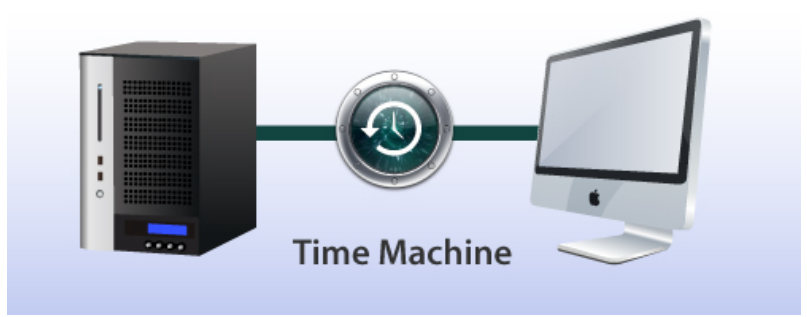

Time Machine is a smart backup application that not only enables users to restore their Macs to what it looked like in the past, but it also allows users to continue working with their Macs while all backup tasks take place in the background. One of the main advantages of utilizing a ALLNET NAS as backup storage compared to other external HDDs or storage units is that the user's backup files will be safeguarded with ALLNET advanced RAID technology. Furthermore, connecting Mac Time Machine with a ALLNET NAS server is the simplest thing ever; within a few clicks of a mouse, users will be ready to go.

Applicable Models: ALL60300, ALL6400PRO, ALL60400, ALL60600, ALL60800, ALL6800, ALL6900 and ALL60700.

Please read the notes below carefully before starting:

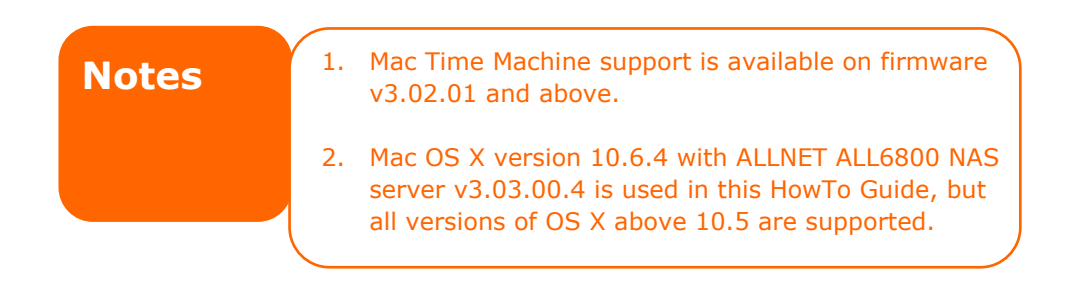

## Part .1 –ALLNET NAS Setup

1. In the web user interface, click on **AFP** under **System Network** to open the **AFP support page**.

| <b>EXAMPLE</b>                                                                                        |                                                                                                    |
|----------------------------------------------------------------------------------------------------|----------------------------------------------------------------------------------------------------|
| × (***                                                                                                | Home > Network Service > AFP                                                                                     |
| System Information  System Management  System Network  Storage  Storage  Storage  Storage  Samba/CIFS | AFP Support<br>AFP Service:    Enable   MAC CHARSET:   UTF-8   ZONE:   Time Machine:   Enable   Machine:   Apply |
| AFP<br>TFTP<br>Web Disk (HTTP)<br>Bonjour                                                             |                                                                                                    |

2. On the **AFP Support page**, enable both **AFP Server** and **Time Machine**, then click on the **Apply** button on proceed.

| Enable  | 🔘 Disable                                                              |
|---------|------------------------------------------------------------------------|
| UTF-8 🚩 |                                                                        |
| *       |                                                                        |
| Enable  | 🔘 Disable                                                              |
|         |                                                                        |
|         | <ul> <li>Enable</li> <li>UTF-8 *</li> <li>*</li> <li>Enable</li> </ul> |

\*On the ALLNET ALL6800, create a folder and set it as "public", in this case the folder has been named Time Machine, this folder will be mounted in the next step to allow the program Time Machine to see it and use it as a backup disk.

| 🗿 Add   🎲 Edit   🤤 Remove   🗔 NFS   🗔 Snapshot   🖆 A | ACL         |         |             |        |
|------------------------------------------------------|-------------|---------|-------------|--------|
| Folder name >>                                       | Quota Limit | RAID ID | File System | Public |
| ▷ 🧰 nsync                                            |             | RAID    | ext3        | no     |
| ▷ 🧰 usbhdd                                           |             | RAID    | ext3        | no     |
| b isbcopy                                            |             | RAID    | ext3        | no     |
| D maswebsite                                         |             | RAID    | ext3        | yes    |
| ITunes_music                                         |             | RAID    | ext3        | yes    |
| Module_Folder_                                       |             | RAID    | ext3        | yes    |
| Dime Machine                                         |             | RAID    | ext3        | yes    |

## Part .2 – Connecting ALLNET NAS with Mac Time Machine

1. Next, on desktop of your the Mac, click on **Go**, then click on **Connect to Server** to open the **Connect to Server widow**.

| 🗯 Finder File Edit View | Go Window Help                      | 国 ① ¥ 音                   |
|-------------------------|-------------------------------------|---------------------------|
|                         | Back<br>Forward<br>Enclosing Folder | BI PHILLIES A MAL         |
|                         | Computer                            |                           |
|                         | M Desktop                           | ☆ 米D                      |
|                         | Metwork<br>IDisk                    |                           |
|                         | Applications                        | 0%A                       |
| THE REAL PROPERTY OF    | Documents<br>V Utilities            |                           |
|                         | Recent Folders                      | Connect to Server         |
|                         | Go to Folder                        |                           |
|                         |                                     | Favorite Servers:         |
|                         |                                     | Remove    Browse  Connect |

 On the Connect to Server window, in the Server Address field, please enter: \*afp:// followed by your ALLNET NAS IP address. Then click Connect to proceed.

|                   | Connect to Server                      |
|-------------------|----------------------------------------|
| Server Address:   |                                        |
| afp://IP addres   | of your ALLNET NAS + OT                |
| Favorite Servers: |                                        |
|                   |                                        |
|                   |                                        |
|                   |                                        |
| (?) Remove        | Browse Connect                         |
|                   |                                        |
|                   | 1 AFP stands for Apple Filing Protocol |
| Notes             |                                        |
| ,                 |                                        |

3. The screen below will appear showing you that the ALLNET **ALL6800** has been located. Select **Registered User** and enter the name and password of a local user. Next, click **Connect** to proceed.

| ***   | Enter your name and password for the server " XXX ".                                                                               |
|-------|----------------------------------------------------------------------------------------------------|
|       | Connect as: O Guest<br>Registered User                                                                                             |
|       | Name: ivan                                                                                                    |
|       | Password: ••••                                                                                                    |
|       | Remember this password in my keychain     Cancel     Connect                                                                       |
| Notes | You may not be able to login as an administrator. You will have to login with the name and password of a local user on ALLNET NAS. |

4. When connected successfully, a new window will appear showing you the available folders in which you can select to store your backup files. In this guide, we will select the **Time Machine** folder created previously (refer to part.1, step 2). Next, click on the **OK** button to proceed.

| " XXX ":     | s you want to mount or |
|--------------|------------------------|
| naswebsite   |                        |
| Time Machine |                        |
|              |                        |
|              |                        |
| -            |                        |
| L            |                        |
|              | Cancel                 |

5. The window below will appear showing that the **Time Machine** folder has been mounted successfully as a shared folder.

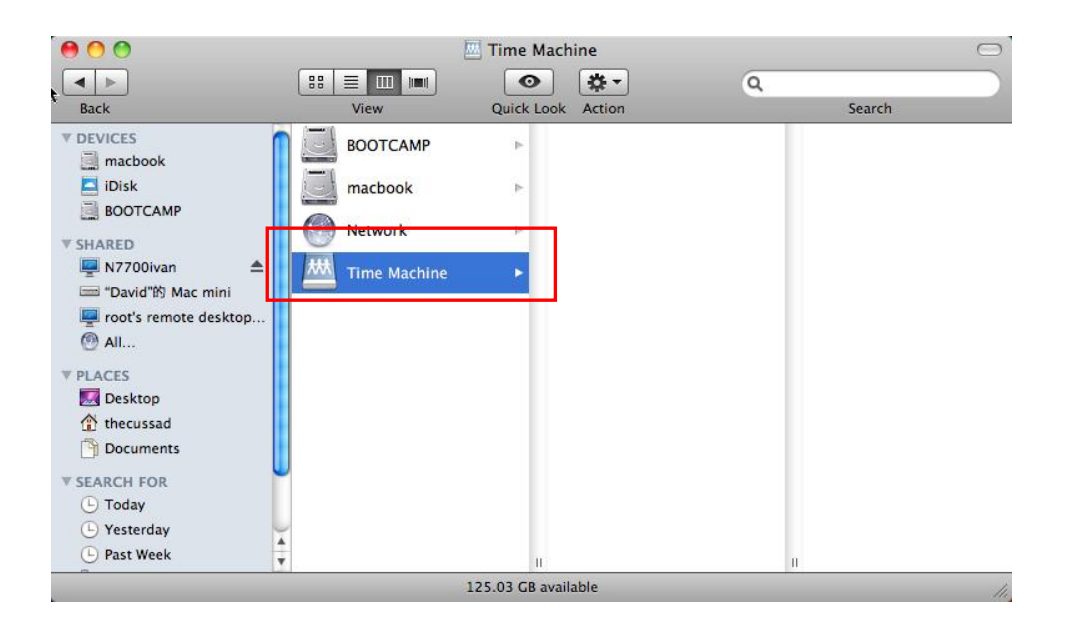

6. Now, return to the Mac desktop, right click on the **Time Machine** icon in the dock and click **Open Time Machine Preferences to** open Time Machine.

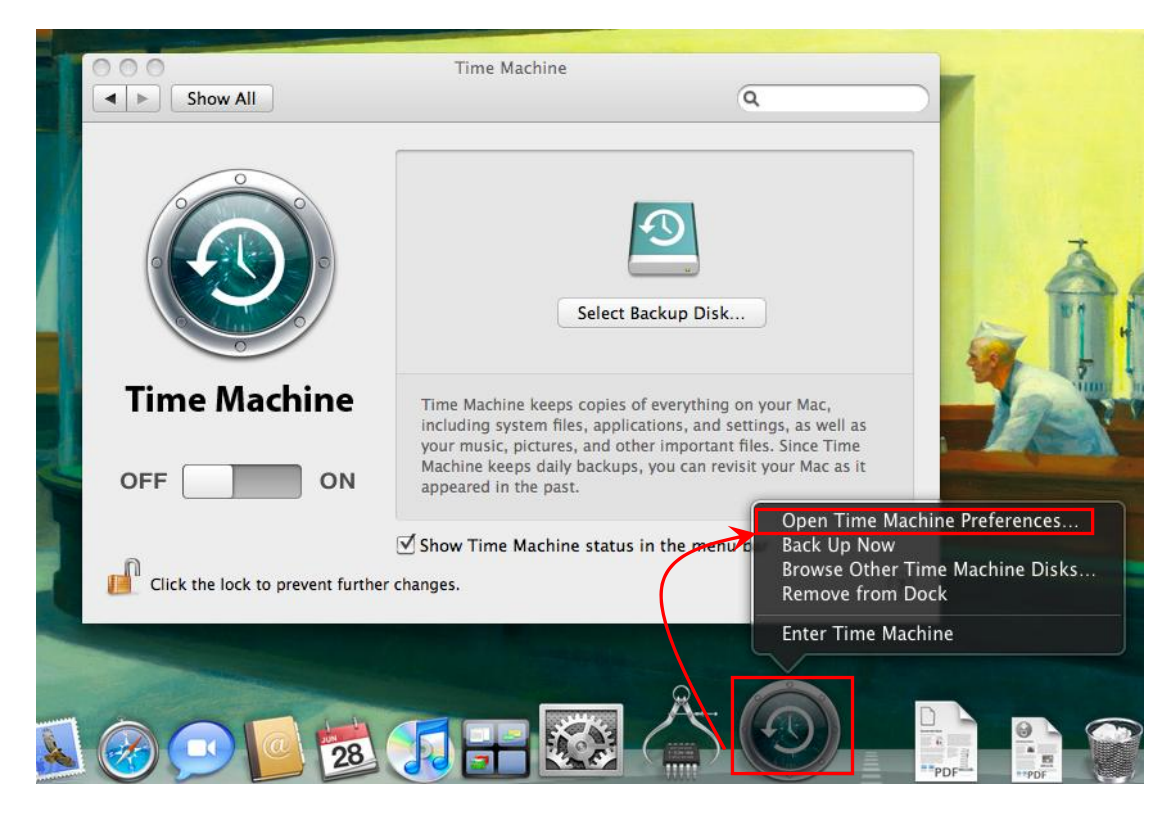

7. Next, click the **Select Backup Disk** button.

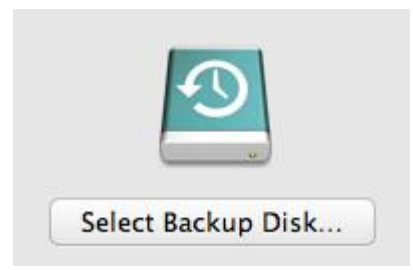

8. A new window will appear showing the available backup folder and storage space in which you can select and backup your files. Here, we will select the **Time Machine** folder previously mounted. Next, click "**Use for Backup**" to proceed.

| B re | OOTCAMP<br>format required (inco | ompatible files | ystem) | 86.63 C  |
|------|----------------------------------|-----------------|--------|----------|
|      | ime Machine<br>1 "172.16.65.148" |                 |        | 124.75 C |
|      |                                  |                 |        |          |
|      |                                  |                 |        |          |
|      |                                  |                 |        |          |
|      |                                  |                 |        |          |

9. Alright! You are all set and ready to go. Just remember to switch on the Time Machine to start backing up your Mac.

| Show All                    | Time Machine                                                                                                    |  |
|-----------------------------|----------------------------------------------------------------------------------------------------|--|
|                             | Name: Time Machine<br>172.16.65.148<br>Available: 124.75 GB of 125.23 GB<br>Oldest Backup:<br>Select Disk<br>Didest Backup:<br>Backing Up:                                                                     |  |
|                             | Time Machine keeps:<br>• Hourly backups for the past 24 hours<br>• Daily backups for the past month<br>• Weekly backups for all previous months<br>The oldest backups are deleted when your disk becomes full. |  |
| Click the lock to prevent f | Show Time Machine status in the menu bar                                                                                                    |  |